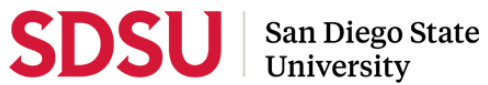

SDSU SAFE RIDE Transloc Mobile App User Guide

March 21, 2025

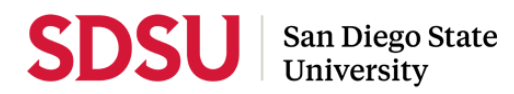

1. Download the **TransLoc app** to your mobile phone

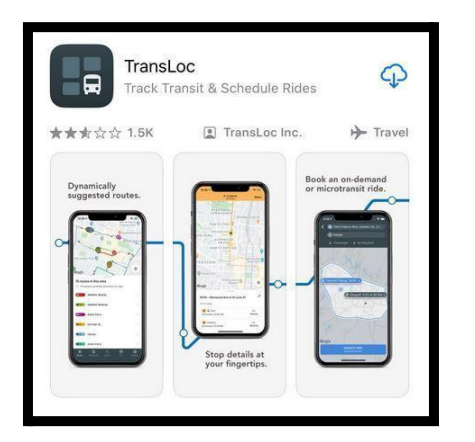

## 2. Select "Allow While Using App"

Note: sharing your location is required to access and select San Diego State University transit agency in step 3.

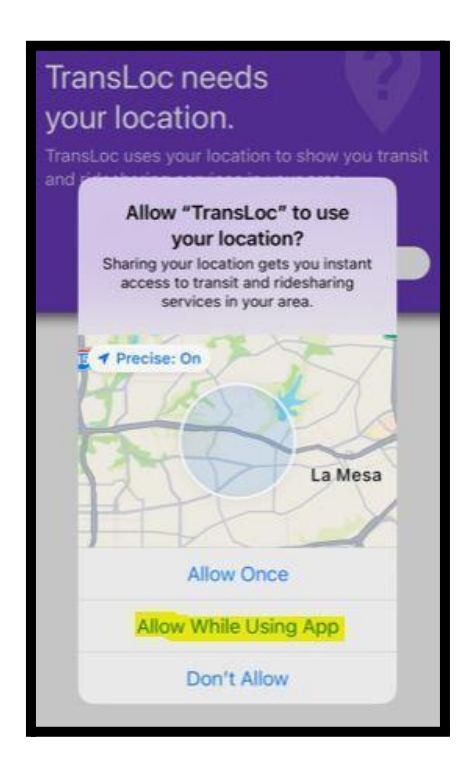

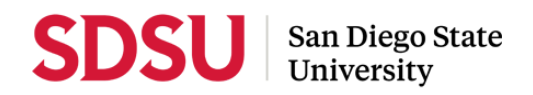

3. Select the "**Allow**" button.

Note: Notifications may include alerts, sounds and icon badges.

| Welcome aboard!                                                                                              |                                     |  |  |  |
|----------------------------------------------------------------------------------------------------|-------------------------------------|--|--|--|
| Select the transit agency, or age<br>for easy vie                                                            | encies, you use most often<br>ewing |  |  |  |
| Select transit age                                                                                           | ncies to see:                       |  |  |  |
| Q, Search                                                                                                    |                                     |  |  |  |
| San Diego State University<br>0.66 mi                                                                        |                                     |  |  |  |
| ACE Parking<br>7.65 mi                                                                                       |                                     |  |  |  |
| Poin'<br><sup>11.23</sup> "TransLoc" Wo                                                                      | ould Like to                        |  |  |  |
| Univ Send You Notifications<br>12.32 Notifications may include alerts,<br>sounds, and icon badges. These can |                                     |  |  |  |
| Trito be configured in<br>12,46                                                                              | n Settings.                         |  |  |  |
| San Don't Allow                                                                                              | Allow                               |  |  |  |
| Dana Point<br>61.06 mi                                                                                       |                                     |  |  |  |
| City of Laguna Beach<br>65.19 mi                                                                             |                                     |  |  |  |
|                                                                                                    |                                     |  |  |  |
| Next                                                                                                    |                                     |  |  |  |
| Skip this for now                                                                                            |                                     |  |  |  |
| • •                                                                                                    |                                     |  |  |  |

- 4. Select "San Diego State University"
- 5. Select "Next" button

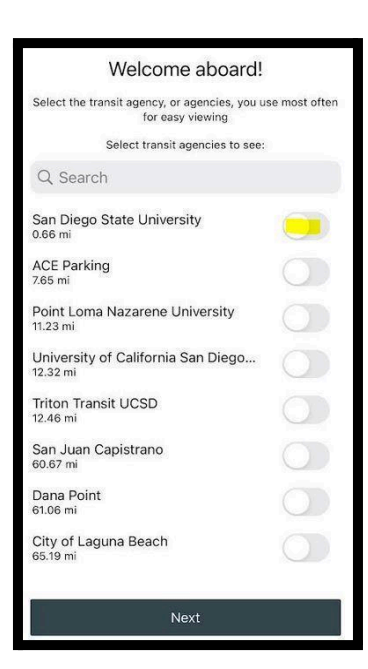

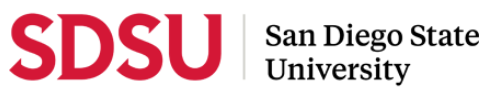

6. Select "Finish and see routes" button

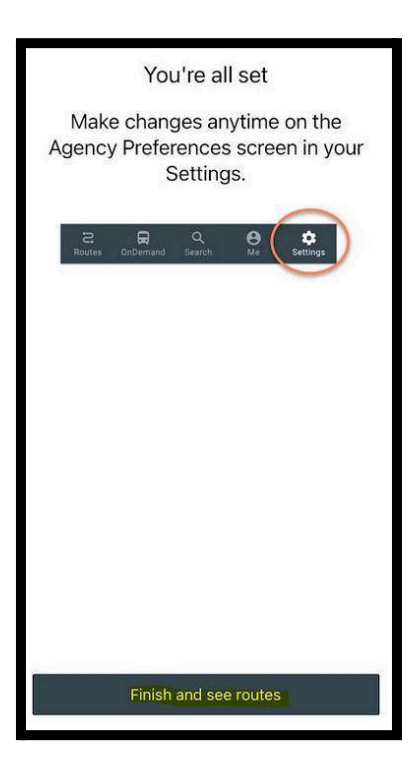

7. Select "VIEW ON DEMAND SERVICES" button

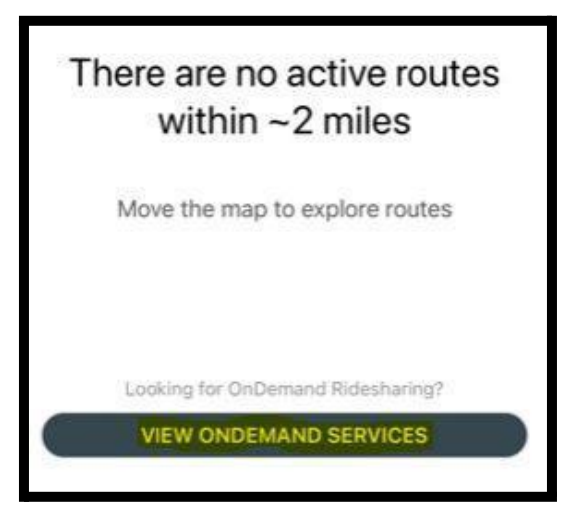

8. Select "Safe Ride"

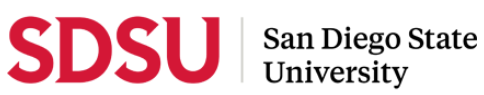

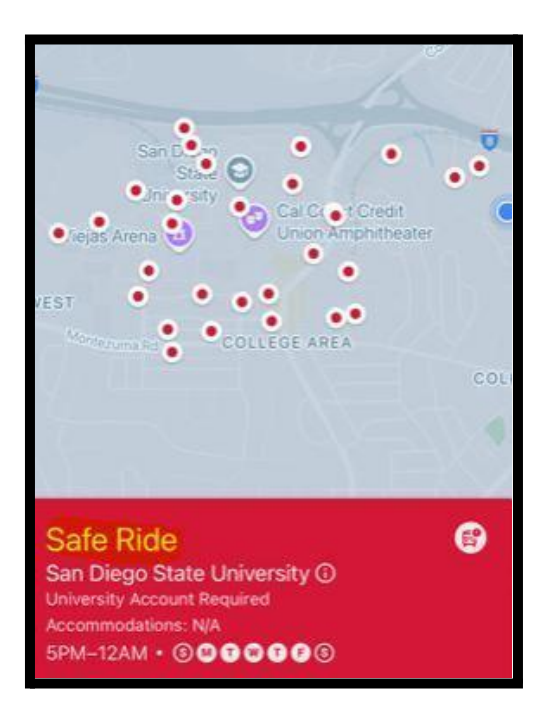

9. A pop-up window appears. Select "Okay"

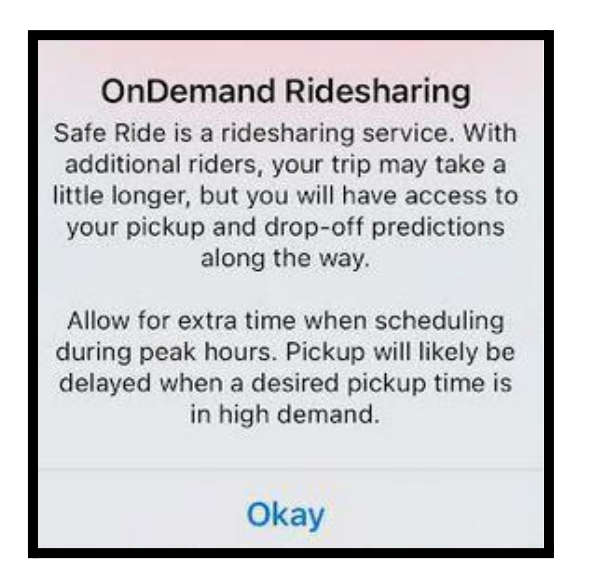

10. Select the "Set Pickup Address" box

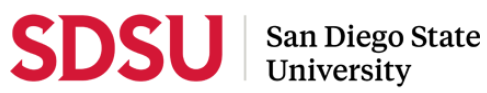

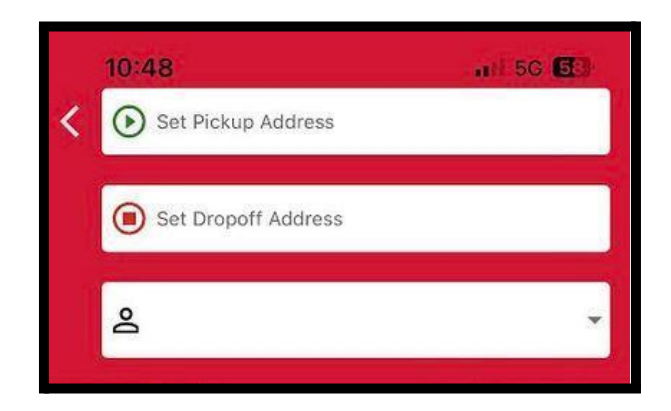

- Press the "Spacebar" on your phone's keypad. 11. Note: A list of pick-up locations appears. Pressing the space bar works with Android and Apple devices.
- Select your pickup location. 12.

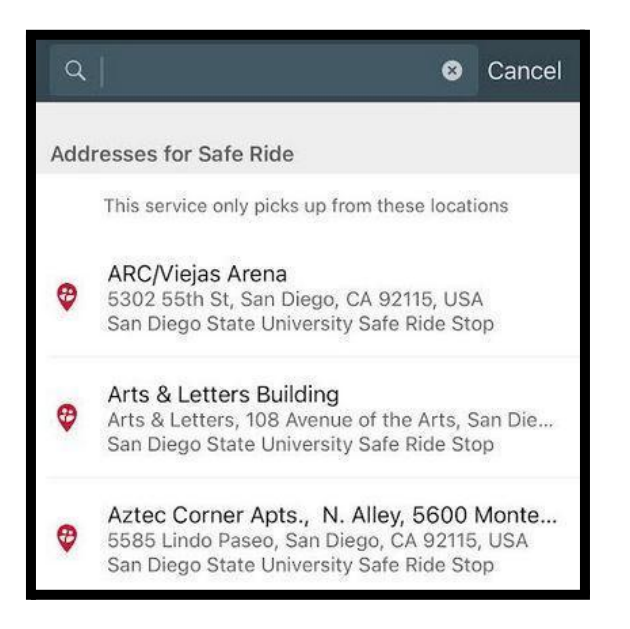

Select the "Set Dropoff Address" box 13.

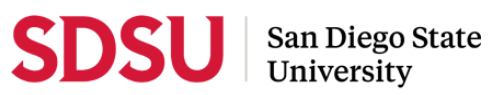

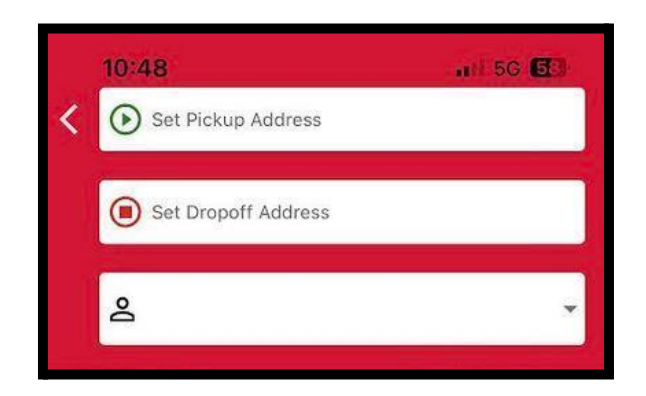

Press the "Spacebar" on your phone's keypad. 14. Note:a list of dropoff locations appears.

## Select your dropoff location 15.

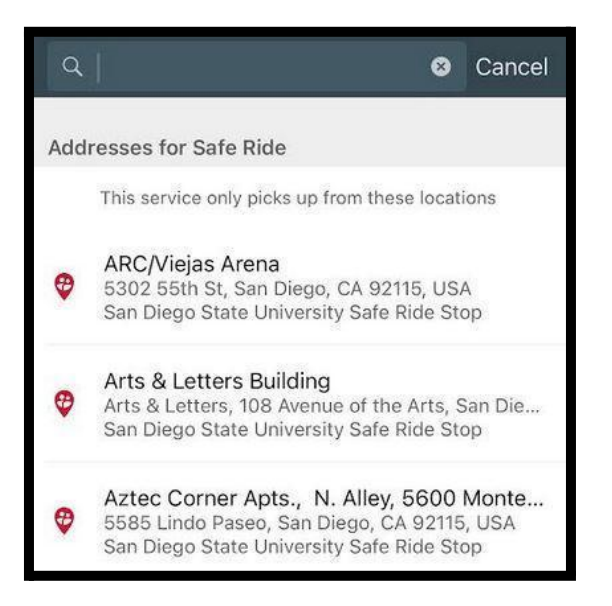

In the "Passenger Count" box select the arrow button. 16.

Note: A pop-up window appears.

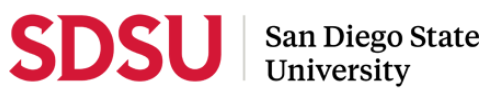

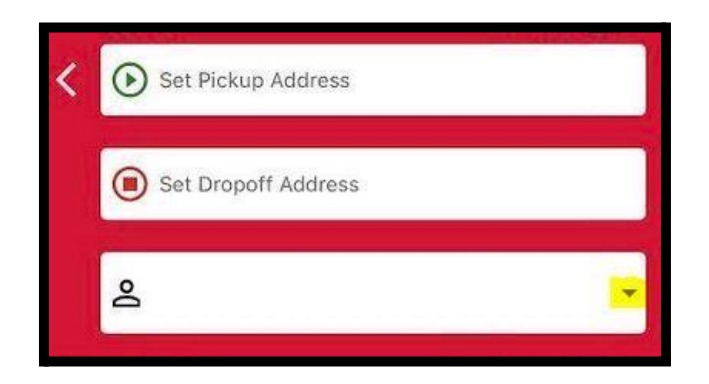

17. Note: The default is 1 rider per request.

## 18. Select "Done"

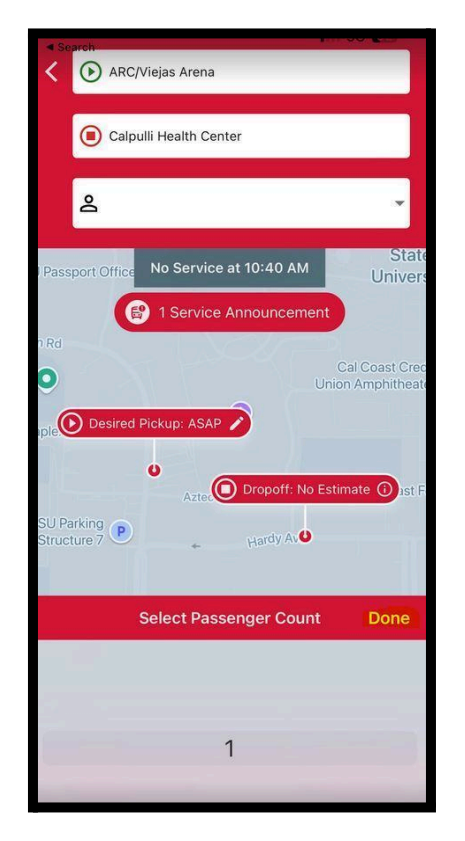

19. Select the "NEXT STEP: CONFIRM DETAILS" button.

Note: An SDSU account is required to book a ride.

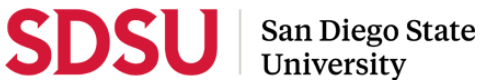

NEXT STEP: CONFIRM DETAILS Safe Ride - University Account Required

- Confirm your pickup and drop-off locations are correct. Note, if they are not 20. correct select the "I NEED TO MAKE A CHANGE, GO BACK" button
- Select the "CONFIRM DETAILS AND REQUEST RIDE" button 21.

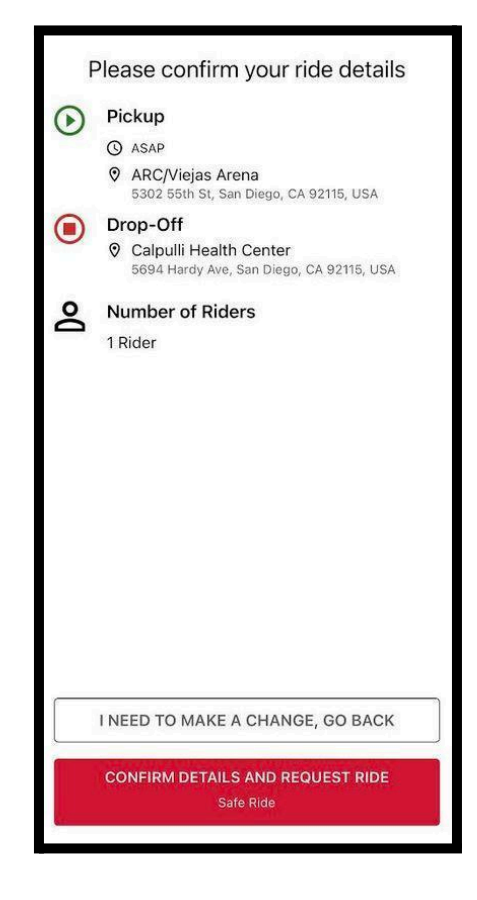

- 22. Enter your SDSU Student or Faculty/Staff email address.
- Select the "Next" button. 23.

Note: Duo Mobile app is required for authentication

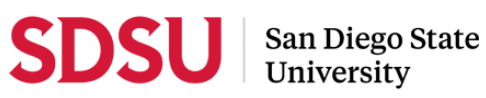

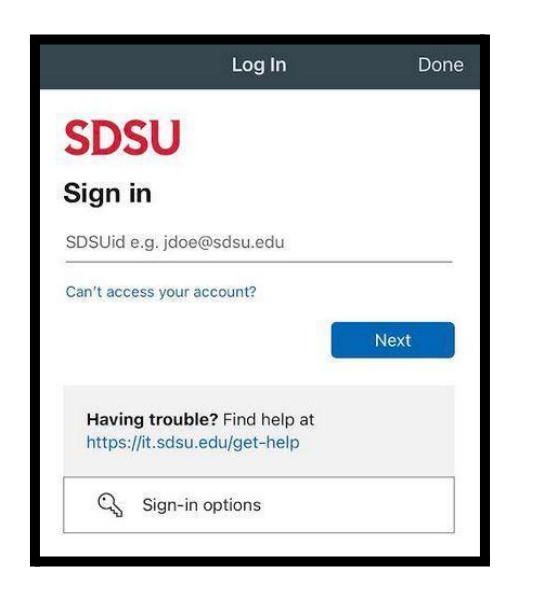

- Open DUO Mobile on your phone 24.
- 25. Enter the **Duo Push** notification on your screen.

Note: Example 578

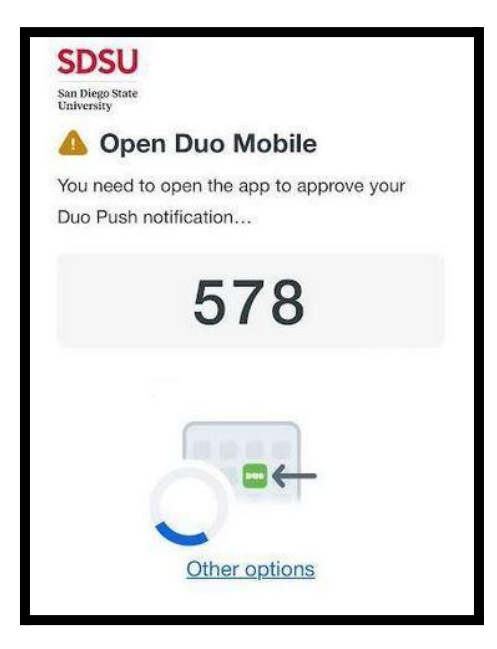

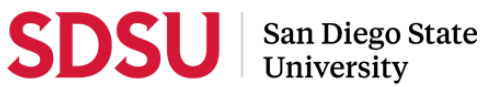

## 26. Select "Yes, this is my device" button

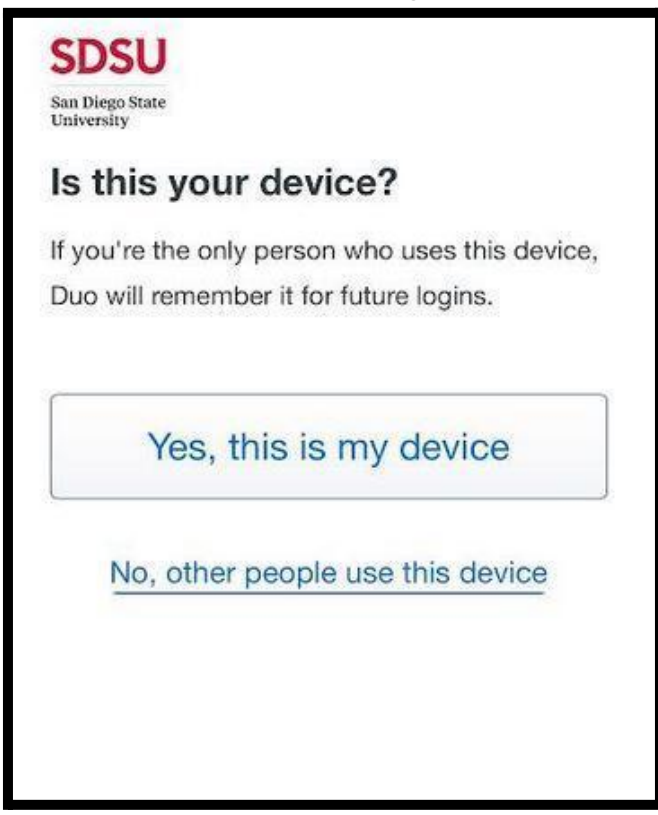

27. You are now logging into Transloc SDSU Safe Ride.

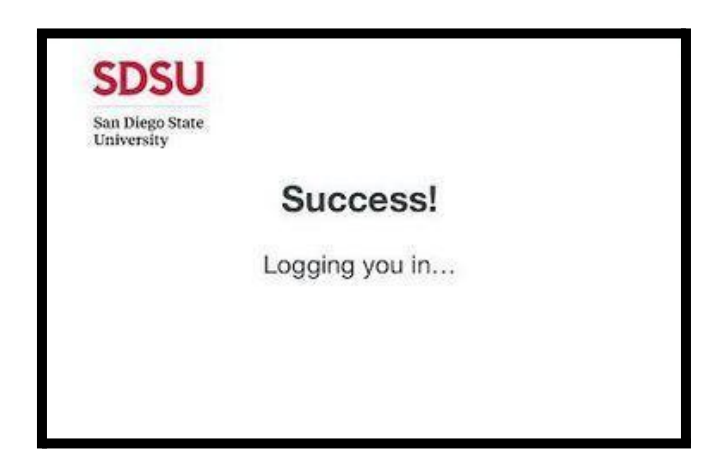

Select the "Yes" button to stay signed in. 28.

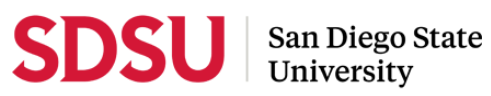

| SDSU                                     |                |               |
|------------------------------------------|----------------|---------------|
| pelphrey@sdsu.ed                         | lu             |               |
| Stay signed                              | d in?          |               |
| Do this to reduce t<br>asked to sign in. | he number of t | times you are |
| Don't show th                            | is again       |               |
|                                          | No             | Yes           |
| 2                                        |                |               |

29. Your scheduled ride is now booked. Your estimated pickup time and vehicle location tracking will show when the driver accepts the request.

| Options                   | Ride to Calpulli Health Center<br>San Diego State University Safe Ride | Done                           |
|---------------------------|------------------------------------------------------------------------|--------------------------------|
| -                         |                                                                        | Sand                           |
| Passport Off              | lice 🖸                                                                 | Stat                           |
| 1 4330011 011             |                                                                        | Univer                         |
| Rd                        |                                                                        |                                |
| 0                         | (<br>Unic                                                              | Cal Coast Cre<br>on Amphitheal |
| plex                      | 🔘 <sup>ias Arena</sup> 😟                                               |                                |
|                           | •<br>Azi Dropoff: 4:02-4:                                              | 30 PM 🛈 st F                   |
| SU Parking<br>Structure 7 | P Hardy Av                                                             |                                |
|                           | Lindo                                                                  | Paseo                          |
| Montezuma                 | a Rd                                                                   |                                |
| Coogla                    | 16                                                                     |                                |
| Boo                       | ked                                                                    | ,                              |
| 😭 Est                     | timated Pickup Time Pend                                               | ing 🛈                          |
| Desired F                 | Pickup: 03/21, 3:51 PM                                                 |                                |